Πρέπει να αναφέρετε τις πηγές, ως εξής:

<u>ΚΕΙΜΕΝΟ</u>: Όταν βρίσκετε μια πληροφορία (κείμενο), αντιγράφετε την διεύθυνση από τη γραμμή διευθύνσεων και κάνετε επικόλληση στην 9<sup>η</sup> διαφάνεια, που θα έχει τις πηγές. Προσοχή μας ενδιαφέρει μόνο το site. Δηλαδή αν η διεύθυνση είναι

https://el.wikipedia.org/wiki/%CE%A0%CE%BF%CE%B4%CF%8C%CF%83%CF%86%CE%B1%CE%B9%CF%81%CE%B F, εσείς θα γράψετε μόνο το el.wikipedia.org ή wikipedia.org (το el σημαίνει ελληνικά και δεν είναι απαραίτητο)

<u>ΕΙΚΟΝΑ</u>: Το ίδιο θα κάνετε και για τις εικόνες, αλλά θα κάνετε επικόλληση σε ένα «πλαίσιο κειμένου» που θα δημιουργήσετε κάτω από την κάθε εικόνα. (δείτε το πρώτο tip)

## Η ΕΡΓΑΣΙΑ ΣΑΣ

Δημιουργήστε παρουσίαση με 8 διαφάνειες ως εξής:

Η διαφάνεια 1 θα είναι «Διαφάνεια τίτλου»

Στον τίτλο θα γράψετε το όνομα του αθλήματος ή της δραστηριότητας και στον υπότιτλο τα μικρά ονόματα των μαθητών της ομάδας.

Οι διαφάνειες 2-7 θα είναι **«διαφάνεια με δύο περιεχόμενα»,** όπως βλέπετε παρακάτω:

| Τίτλος       |                | Για να εισάγετε<br>«Πλαίσιο κειμένου»,                                                                                               |
|--------------|----------------|----------------------------------------------------------------------------------------------------|
| Εικόνα       | Εικόνα         | πηγαίνετε<br>«εισαγωγή»→ «πλαίσιο<br>κειμένου» και μετά<br>πηγαίνετε και το<br>σχηματίζετε στο μέρος<br>της διαφάνειας που<br>θέλετε |
| Πηγή εικόνας | Πηγή εικόνας 👞 |                                                                                                    |
|              |                |                                                                                                    |

- 2<sup>η</sup> διαφάνεια: ιστορία αθλήματος (ίσως από την βικιπαίδεια) και εικόνα (και πηγή της εικόνας)
- 3<sup>η</sup> διαφάνεια: πώς παίζεται (κάποιοι κανόνες) και εικόνα (και πηγή της εικόνας)
- 4<sup>η</sup> διαφάνεια: τι σας αρέσει σε αυτό το άθλημα; Και εικόνα (και πηγή της εικόνας)
- 5<sup>η</sup> διαφάνεια: διάσημοι που κάνουν αυτό το άθλημα και εικόνα (και πηγή της εικόνας)
- 6<sup>η</sup> διαφάνεια: με ποιον διάσημο θα θέλατε να παίξετε αυτό το άθλημα; Και εικόνα (και πηγή της εικόνας)

7<sup>η</sup> διαφάνεια: Στον τίτλο θα γράψετε: Πηγές: Στις δύο στήλες, θα κάνετε επικόλληση τις διευθύνσεις των πηγών **ΤΩΝ ΚΕΙΜΕΝΩΝ** από όπου πήρατε τις πληροφορίες. Δεν αναφέρετε πηγές **μόνο** για ότι γράφετε μόνοι σας.

8<sup>η</sup> Θα είναι διαφάνεια «κενή». Γράφετε: «Σας ευχαριστώ για την προσοχή σας», με **WORDART**.

Μορφοποιήστε το φόντο, εισάγετε τρόπο εναλλαγής διαφανειών και προβάλετε την παρουσίαση.

TIP!

(εισαγωγή→ WORDART και γράφετε το κείμενο)